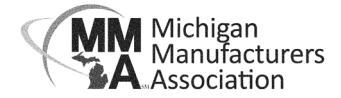

## How to Create an Online Account

1) Go to MMA's website mimfg.org and click the Login button in the header.

| ABOUT MMA   CONTACT MMA                     | 🔒 Login Join f 🎔 in 🖻                       |
|---------------------------------------------|---------------------------------------------|
| 2) Click the blue "Create an Account" link. |                                             |
|                                             | Login to Michigan Manufacturers Association |
|                                             | L Username                                  |
| Michigan<br>Manufacturers<br>Association    | Password                                    |
|                                             | Forgot your Username or Password?           |
|                                             | Log In                                      |
|                                             | Create an Account                           |

3) Enter your First Name, Last Name and work email address. Click "Submit".

| Michigan<br>Manufacturers<br>Association | Michigan Manufacturers Association Create Account |
|------------------------------------------|---------------------------------------------------|
|                                          | Create an Account                                 |
|                                          | First Name                                        |
|                                          | Last Name                                         |
|                                          | Email                                             |
|                                          | Submit Back to Login                              |
|                                          |                                                   |

4) You will receive an email from "Michigan Manufacturers Association" with a link to finish creating your account.

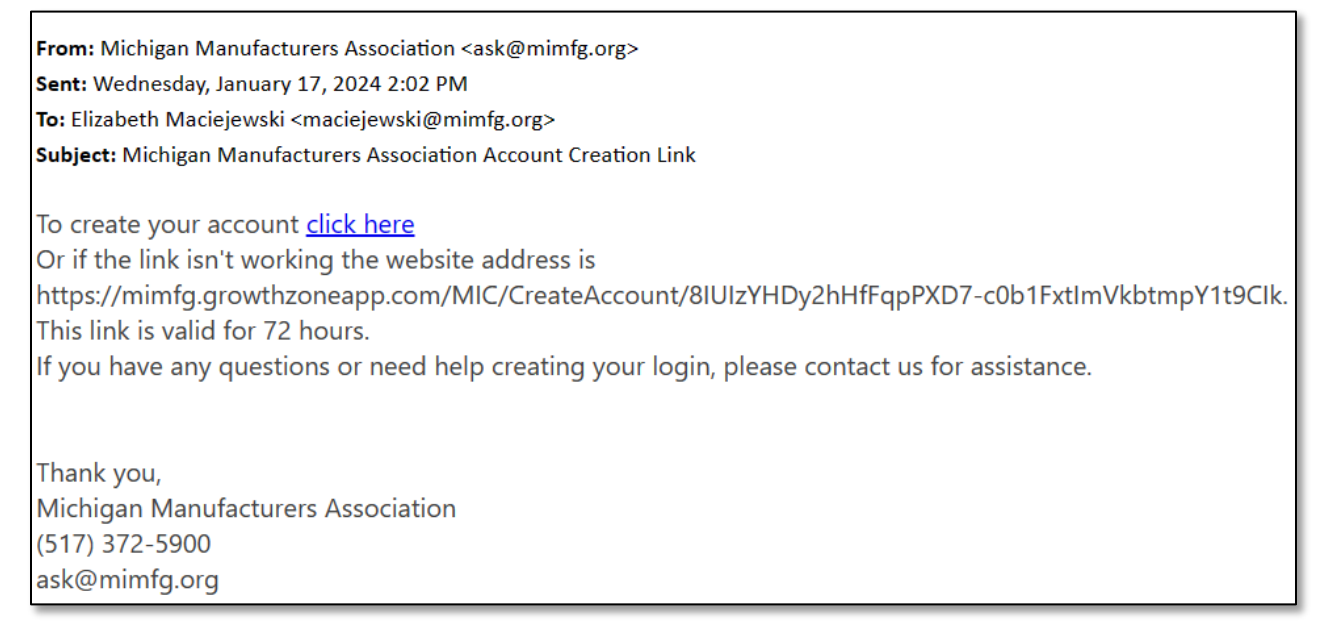

5) After clicking the link, you will be directed to create your password. It will default to your email address for your username, but you can change if you prefer.

|                                          | Create Account                                                                             |  |
|------------------------------------------|--------------------------------------------------------------------------------------------|--|
| Michigan<br>Manufacturers<br>Association | <ul> <li>Password should not contain (&lt;, &gt;, or #)</li> <li>Primary email:</li> </ul> |  |
|                                          | maciejewski@mimfg.org                                                                      |  |
|                                          | Username:                                                                                  |  |
|                                          | maciejewski@mimfg.org                                                                      |  |
|                                          | Password:                                                                                  |  |
|                                          | Repeat Password:                                                                           |  |
|                                          | Save                                                                                       |  |

6) Once you've created your password, navigate back to mimfg.org and log in with your new credentials.